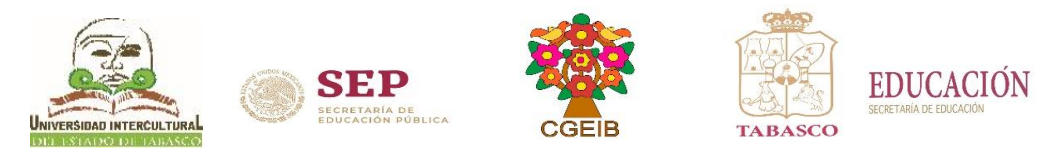

# Pasos para realizar la inscripción al semestre agosto - diciembre 2021

# 1. Ingresa a la página <u>www.uiet.edu.mx</u>

2. Opción <u>SIE</u> dar clic en la pestaña de "Aspirantes"

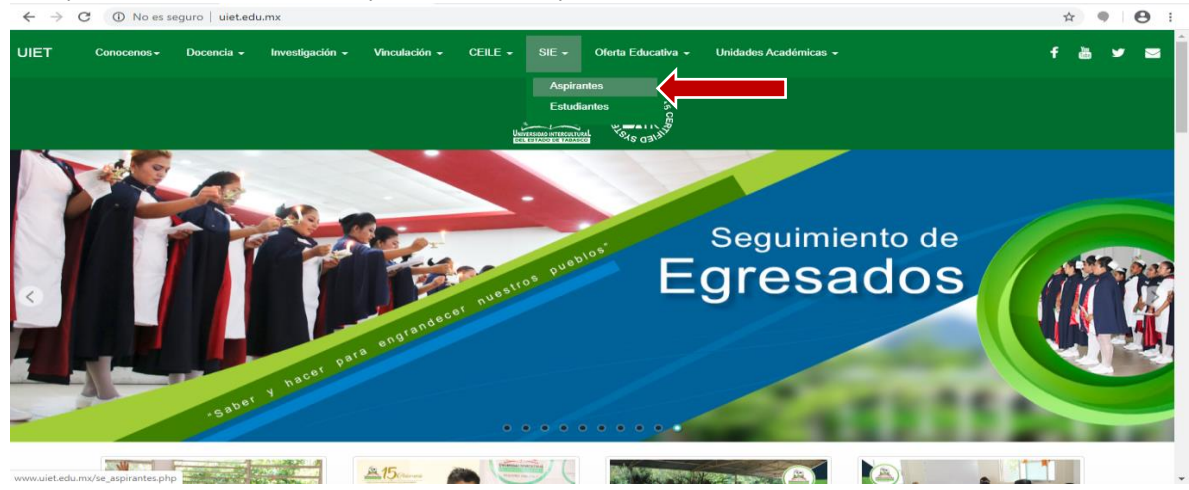

ó en el frame de aspirantes dar clic en la opción "inscripción"

|              | C ① No es seguro   uiet.edu | .mx<br>Investigación <del>-</del> Vinculació                                                             | n - CEILE - SIE -       | Oferta Educativa - Unidade | s Académicas 👻                        | r☆<br>f às                              | • • • |
|--------------|-----------------------------|----------------------------------------------------------------------------------------------------|-------------------------|----------------------------|---------------------------------------|-----------------------------------------|-------|
|              | SEP 2<br>MÉXICO O           | VOCATORIAS<br>MENTO DE INVESTIGACIÓN<br>grupos de investigación 2020<br>muncho por los 16 años de la UET | Aspirantes              | Estudiantes                | Proceso de<br>Titulación              | Calendario<br>UIET                      |       |
|              | Biblioteca                  | Centro de<br>Computó                                                                                     | Gaceta<br>Intercultural | Buzón de<br>Sugerencias    | Informes<br>Contables                 | Contraloria<br>Social                   |       |
| www.uiet.edu | Normatividad                | Convenios                                                                                                | Aviso de<br>Privacidad  | Evaluación de<br>Desempeño | Fondo de<br>Aportaciones<br>Multiples | Planeación y<br>Rendición de<br>Cuentas |       |

**3.** Ingresar al Sistema de Integración Escolar (SIE) con la CURP y al finalizar dar clic en aceptar.

| ← → C <sup>(1)</sup> No es seguro   187.189.81.243/intertec/indexficha.html | ९ 🖈 🌒 😝 :                                                                 |
|-----------------------------------------------------------------------------|---------------------------------------------------------------------------|
| UNIVERSIDAD INTERO                                                          | ULTURAL DEL ESTADO DE TABASCO                                             |
|                                                                             | Introduzca su CURP                                                        |
|                                                                             | CURP NO CONOCES TU CURP?                                                  |
| SEL                                                                         | Clave<br>de<br>Acceso                                                     |
| Sistema de Integración Escolar<br>www.esie.mx                               | Aceptar<br>Si ingresas por primera vez coloca tu CURP Sin clave de acceso |

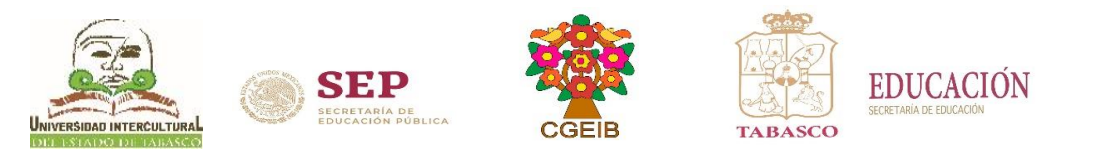

#### 4. verificar que la CURP ha sido registrada

← → C ▲ No es seguro | 187.189.81.243/intertec/indexficha.html

 UNIVERSIDAD INTERCULTURAL DEL ESTADO DE TABASCO

NUEVA CURP REGISTRADA, INGRESE NUEVAMENTE SIN CONTRASEÑA Y NO OLVIDE MODIFICARLA, usuario:

UNIVERSIDAD INTERCULTURAL DEL ESTADO DE TABASCO

# 5. Ingresar nuevamente al Sistema de Integración Escolar (SIE) con la CURP y al finalizar dar clic en aceptar.

| ← → C () No es seguro   187.189.81.243/intertec/indexficha.html | ९ 🖈 🌒 🛛 😆 :              |
|-----------------------------------------------------------------|--------------------------|
| UNIVERSIDAD INTERCULTURAL DEL ES                                | ADO DE TABASCO           |
|                                                                 |                          |
|                                                                 | Introduzca su CURP       |
|                                                                 | CURP NO CONOCES TU CURP? |
| SEE                                                             | Clave<br>de<br>Acceso    |
| Sistema de Integración Escolar<br>www.esie.me                   | Aceptar                  |

## 6. Dar clic en la opción 4. Folio CENEVAL:

- 1. Coloca el folio de tu ficha de admisión en el folio CENEVAL
- 2. Al finalizar dar clic en GUARDAR.

| $\leftarrow \rightarrow C$ A No es seguro          | 187.189.81.243/intertec/indexticha.html                                                                                  |
|----------------------------------------------------|----------------------------------------------------------------------------------------------------|
|                                                    | UNIVERSIDAD INTERCULTURAL DEL ESTADO DE TABASCO                                                                          |
|                                                    |                                                                                                    |
| 1.Datos Generales<br>2.Solicitas Proficios         | Datos Generales del Aspirante                                                                                            |
| 3.Pago de Ficha                                    | Clave CURP                                                                                                    |
| 4.Folio CENEVAL                                    | Nombre                                                                                                    |
| 5.Ficha Asignada                                   | Extensión (01) OXOLOTAN                                                                                                  |
| 6.Resutado de Admisión                             | Modalidad (E) ESCOLARIZADO                                                                                               |
| 7.Carga de Documentos                              | Carrera (06) LIC. ENFERMERIA                                                                                             |
| 8.Pago de Inscripción                              | Ficha 000001                                                                                                    |
| <u>9 Carga Asignada</u><br>10 Pago de Propedeútico | PARA OBTENER EL (FOLIO CENEVAL) Y SU (PASE DE INGRESO AL EXAMEN) DEBERA TERMINAR EL REGISTRO EN: <u>REGISTRO CENEVAL</u> |
| Cambio de Contraseña                               |                                                                                                    |
| CERRAR SESION                                      | Folio CENEVAL 000000001                                                                                                  |
|                                                    | GUARDAR                                                                                                    |
| INTURPOID AD INTERCUTITURAL                        | ES RESPONSABILIDAD DEL ASPIRANTE REALIZAR SU REGISTRO CENEVAL Y CAPTURAR CORRECTAMENTE SU FOLIO                          |
| DEL ESTADO DE TABASCO                              |                                                                                                    |
|                                                    |                                                                                                    |
|                                                    | UNIVERSIDAD INTERCULTURAL DEL ESTADO DE TABASCO                                                                          |
|                                                    |                                                                                                    |
|                                                    |                                                                                                    |
|                                                    |                                                                                                    |
|                                                    |                                                                                                    |
|                                                    |                                                                                                    |
|                                                    |                                                                                                    |
|                                                    |                                                                                                    |
|                                                    |                                                                                                    |
|                                                    |                                                                                                    |
|                                                    |                                                                                                    |
|                                                    |                                                                                                    |
|                                                    |                                                                                                    |
|                                                    |                                                                                                    |

- 7. Dar clic en la opción 5. Ficha Asignada:
  - 1. Seleccione Foto en formato JPG: con fondo blanco y ropa oscura, el archivo debe pesar máximo 1 MB.
  - 2. Subir Foto.

| 10711051011240, Interted, I |                                                                                                    |
|-----------------------------|----------------------------------------------------------------------------------------------------|
|                             | UNIVERSIDAD INTERCULTURAL DEL ESTADO DE TABASCO                                                      |
|                             | Datos Generales del Aspirante                                                                        |
| Clave CURP                  |                                                                                                    |
| Nombre                      |                                                                                                    |
| Extensión                   | (01) OXOLOTAN                                                                                        |
| Modalidad                   | (E) ESCOLARIZADO                                                                                     |
| Carrera                     | (06) LIC. ENFERMERIA                                                                                 |
| Ficha                       | 000001                                                                                               |
| Folio CENEVAL               | 000000001                                                                                            |
| Subir Foto                  | Seleccione Foto en formato JPG: <u>Seleccionar archivo</u> Ningún archivo seleccionado<br>Subir foto |
| Ficha                       | Debe subir primero su foto y registrar su folio CENEVAL para generar la Ficha                        |
|                             | UNIVERSIDAD INTERCULTURAL DEL ESTADO DE TABASCO                                                      |
|                             | Clave CURP<br>Nombre<br>Extensión<br>Modalidad<br>Carera<br>Ficha<br>Folio CENEVAL<br>Subir Foto     |

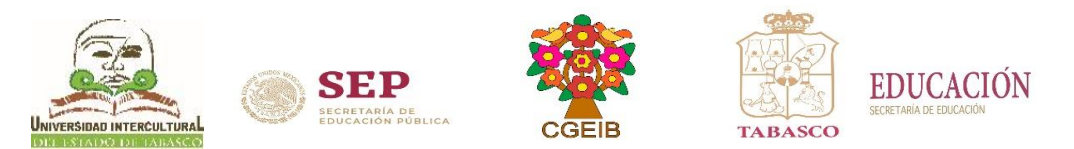

#### 8. Dar clic en la opción 6. Resultado de Admisión:

1. Consulta si fuiste seleccionado/da para inscripción.

| ← → C ▲ No es seguro                                                                                                    | 187.189.81.243/intertec/indexficha                                                              | a.html                                                                                                    | ବ 🖈 🔍 😫 🔕                                                                                            |
|----------------------------------------------------------------------------------------------------|-------------------------------------------------------------------------------------------------|----------------------------------------------------------------------------------------------------|----------------------------------------------------------------------------------------------------|
|                                                                                                    |                                                                                                 | UNIVERSIDAD INTERCULTURAL DEL ESTADO DE TABASC                                                                                 | 0                                                                                                    |
| I. Datos Generales     2. Solicitat Preficha     3. Dargo de Eicha     4. Edito CENEVAL,     5. Eicha Asignada     6. Resutado de Admisión,     7. Cargo de Documentos     8. Dago de Inscrinción     9. Cargo Asignada     10. Dago de Propedeútico     Cambio de Centraceña     CERRAR SESIÓN     WIVERSIDAD INTERCULTURAL     DEL ESTADO DE TABASCO | Clave CURP<br>Nombre<br>Extension<br>Modalidad<br>Carrea<br>Ficha<br>Folio CENEVAL<br>RESULTADO | Datos Generales del Asp<br>(01) OXOLOTAN<br>(E) ESCOLARIZADO<br>(06) LIC ENFERMERIA<br>000001<br>SEL ECCONADO PARA INSCRIPCION | irante                                                                                               |
| <b>NOTA:</b> Si eres <b>aspiran</b><br>apertura la carrera qu                                                                                                    | <b>te No seleccionado</b> ,<br>e elegiste en el Depa                                            | deberás <b>realizar la Evaluación Diagnóstica</b><br>Irtamento de Servicios Escolares de la sede                               | a para continuar con el trámite, o revisar si se<br>e o unidad académica, según te hayas registrado. |

- 9. Dar clic en la opción 7. Carga de Documentos: Carga los documentos solicitados, en formato PDF.
  - 1. Seleccione Certificado en formato PDF
  - 2. Subir Certificado
  - 3. Seleccione Acta de Nacimiento en formato PDF
  - 4. Subir Acta de Nacimiento
  - 5. Seleccione CURP en formato PDF
  - 6. Subir CURP
  - ← → C 🔺 No es seguro | 187.189.81.243/intertec/indexficha.html

२ 🖈 🌒 🖯 🗘

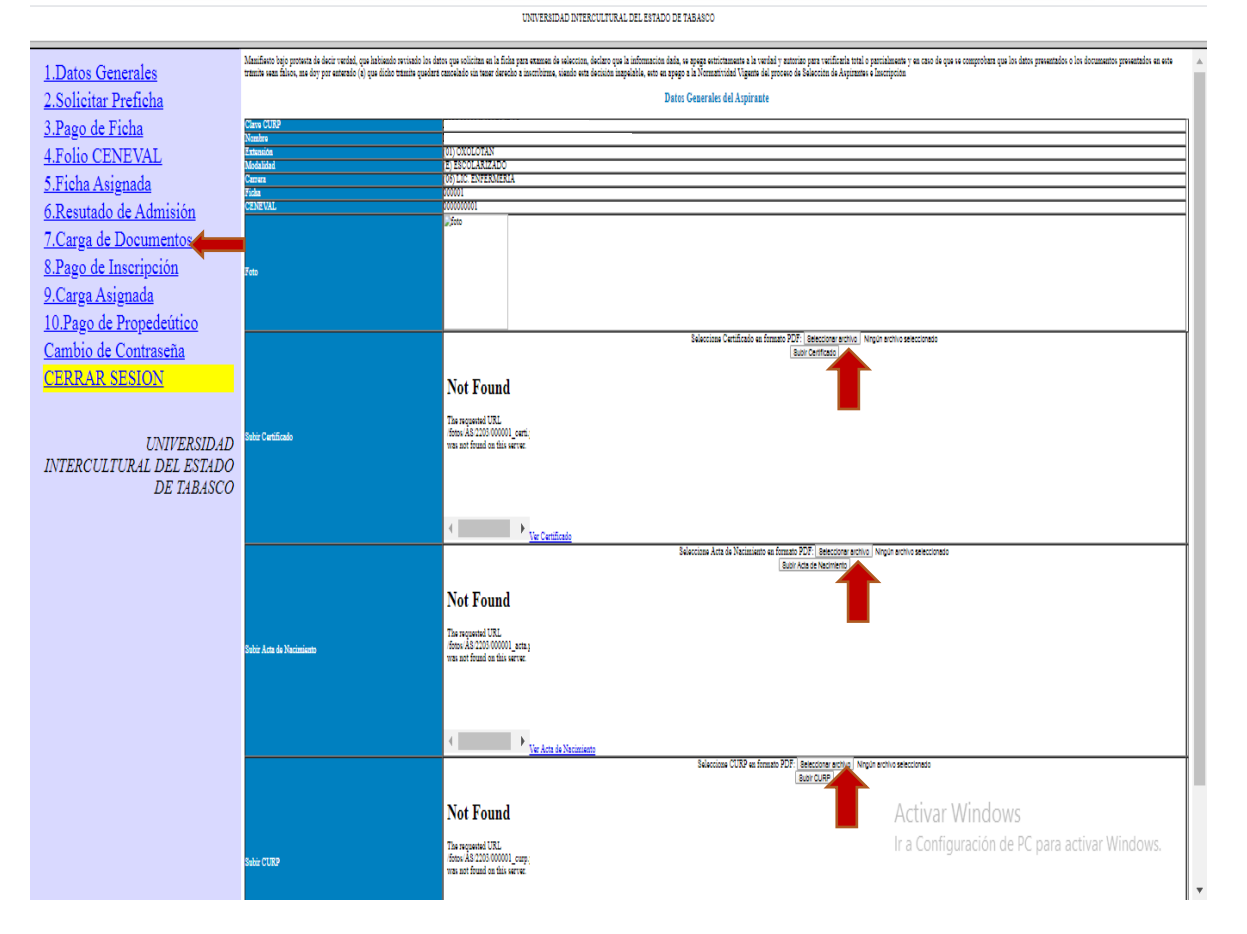

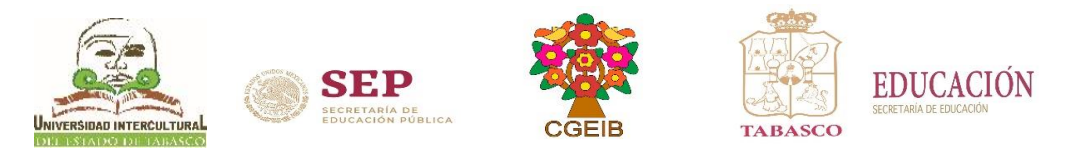

## **10.** Dar clic en la opción 8. Pago de Inscripción:

1. Dar clic en el número de Folio para capturar el número de referencia o número de línea de captura para bancos.

| 🗧 🔶 🖸 🔺 No es seguro 🔤                                                                                                    | 187.189.81.243/intertec,                                                                                                    | /indexficha.html                                                                                                    |                                                                                                    |                                        |                                                                                                    |                                                                              |                                          |                          |                                              |                                                                              | \$                                                             | Θ Ο                        |
|----------------------------------------------------------------------------------------------------|----------------------------------------------------------------------------------------------------|----------------------------------------------------------------------------------------------------|----------------------------------------------------------------------------------------------------|----------------------------------------|----------------------------------------------------------------------------------------------------|------------------------------------------------------------------------------|------------------------------------------|--------------------------|----------------------------------------------|------------------------------------------------------------------------------|----------------------------------------------------------------|----------------------------|
|                                                                                                    |                                                                                                    | UNIVERSI                                                                                                    | DAD INTERCULT                                                                                                    | URAL DE                                | L ESTADO DE '                                                                                                    | TABASCO                                                                      |                                          |                          |                                              |                                                                              |                                                                |                            |
| 1.Datos Generales<br>2.Soliciane Preficha<br>3.Papeo de Eicha<br>4.Poilo CINEVAL<br>5.Eicha Asignada<br>6.Resutado de Admisión<br>7.Carga de Documentos<br>8.Pago de Inscripción<br>9.Carga Asignada<br>10.Pago de Propedeutico<br>Cambio de Contraseña<br>CERKAR SESION<br>UNIFERSIDAD<br>INTERCULTURAL DEL ESTADO<br>DE TABASCO | Paga de Inscripción<br>pro-<br>pro-<br>tata atón<br>pro-<br>tata atón<br>pro-<br>tata atón<br>pro-<br>pro- | I 000001<br>01 000000<br>E 100 cm<br>100 cm<br>100 cm | All<br>TEACO<br>INVERSIÓN<br>Description<br>Traccale constraints<br>Traccale constraints<br>Traccale constraints<br>para el anvís de la | Importe<br>558-00<br>Factura<br>Valida | Vigencia<br>2020-08-29<br>HAR<br>I de averagilettude a<br>de veragilettude a<br>de veragilettude a<br>de veragilettude a | Balicitado<br>2020-06-08<br>ma servicios seleccion<br>ma servicios seleccion | Validado<br><br>nados en las<br>asido ys | Trámite                  | Listo<br>-<br>Picha d<br>uente c<br>seleccio | Entregado<br><br>e Depósito, solo e<br>s servicio de l<br>nar un servicio pr | Sucursal<br>n caso de que<br>Sepósitos Refer<br>r cada impresi | Autoriz<br>anciados.<br>ón |
|                                                                                                    | <%turlpago%>                                                                                                    |                                                                                                    |                                                                                                    |                                        |                                                                                                    |                                                                              |                                          |                          |                                              |                                                                              |                                                                |                            |
|                                                                                                    |                                                                                                    |                                                                                                    |                                                                                                    |                                        |                                                                                                    |                                                                              | DNIVER<br>P                              | ctivar Wi<br>a Configura | indo                                         | WS<br>de PC para ac                                                          | tivar Windo                                                    | TABASCO                    |

#### 11. Llenar los datos de:

- 1. Receptor del Pago: colocar el nombre del banco o institución donde realizó el pago.
- 2. Línea de captura: colocar el número de referencia o línea de captura para bancos,
  - según corresponda, al finalizar dar clic en GUARDAR.

| → C ▲ No es seguro   187.189.81.243/                                                                                                    | ntertec/indexficha.html                                                                  |                                                                       | Q 🖈 🛡 🖯                                                     |
|----------------------------------------------------------------------------------------------------|------------------------------------------------------------------------------------------|-----------------------------------------------------------------------|-------------------------------------------------------------|
|                                                                                                    | UNIVE                                                                                    | RSIDAD INTERCULTURAL DEL ESTADO DE TABASCO                            |                                                             |
| Datos Generales                                                                                                    |                                                                                          | Datos Académicos del Alumno                                           |                                                             |
| Solicitar Preficha<br>Pago de Ficha                                                                                                    |                                                                                          |                                                                       |                                                             |
| olio CENEVAL                                                                                                    | Nombre del Alumno                                                                        |                                                                       |                                                             |
| <u>licha Asignada</u><br>Resutado de Admisión                                                                                                    | Carrera                                                                                  | (06) LIC. ENFERMERIA                                                  |                                                             |
| Carga de Documentos                                                                                                    |                                                                                          | Datos del Servicio                                                    |                                                             |
| 'ago de Inscripción<br>Carga Asignada                                                                                                    |                                                                                          | Datos del Scivicio                                                    |                                                             |
| Pago de Propedeútico                                                                                                    | Folio                                                                                    | 000000001                                                             |                                                             |
| nbio de Contraseña<br>RRAR SESION                                                                                                    | Código                                                                                   | B001002000000                                                         |                                                             |
|                                                                                                    | Descripción                                                                              | INSCRIPCION                                                           |                                                             |
| NIVERSIDAD INTERCULTURAL                                                                                                    | Importe                                                                                  | 558.00                                                                |                                                             |
| DEL ESTADO DE TABASCO                                                                                                    | Vigencia                                                                                 | 2020-08-29                                                            |                                                             |
|                                                                                                    | Solicitado                                                                               | 2020-06-08                                                            |                                                             |
|                                                                                                    | Validado                                                                                 | ••                                                                    |                                                             |
|                                                                                                    | Trámite                                                                                  |                                                                       |                                                             |
|                                                                                                    | Listo                                                                                    |                                                                       |                                                             |
|                                                                                                    | Entregado                                                                                |                                                                       |                                                             |
|                                                                                                    |                                                                                          | Datos del Banco                                                       |                                                             |
|                                                                                                    | Receptor del Pago                                                                        |                                                                       |                                                             |
|                                                                                                    | Linea de Captura                                                                         | 20 húp eros                                                           | Activar Windows                                             |
| ANA GABRIELA BONILLA MENDEZ<br>ESTADO DE CUENTA 2000/201773<br>TABASCO FECHA BANGON 06-07-2000                                                                                                    |                                                                                          | 5/7/2020 https://www.adquiramexico.com.mx/multipagos/portal/payment   | /voucher?tr=cToHUEvPOwWVF5vqmuldos7dxuQmulava&dp=ZmFsc2U%3D |
| VENCIMENTO 06-07-2020                                                                                                    | • <i>**94</i> 2                                                                          | TABASCO                                                               |                                                             |
| I OTAL A PACAR SOULD                                                                                                    | In la linea de captura tendrá un día NANE<br>cial Sobre Producción y Servicion (1875).   | CLAUDIA ALICIA CALVO HERNÁNDEZ                                        | <u>/</u>                                                    |
| MNOC CONTREMUENTE, LE RECOMINISANS LEER LOS SIGUENTES COMENTANOS.<br>Sulter in cuenta un Bana Electrica, Tajes Debis o Cueta, ater alan la spoto de 753ADO DE CUENTA'.                                                                                                    |                                                                                          |                                                                       |                                                             |
| 2 separe algón cantito en los delos de su vehículo o propisitorio (BTC: Calor, Danicille) delensi realizar su trimite en las ofic<br>*** REQUISITIOS PARA RECOGER DOCUMENTACIÓN DEL PAGO VEHICULAR ***                                                                                                    | mas de alterción a contribujentes.                                                       | COMPROBANTE DE PAGO POR                                               | FOLIO DE PAGO: 164764916                                    |
| prin) Mentificación oficial con thopofila del propintano.<br>Nel de Conclusion y primer a Construction de la belancia.<br>ESTADO DE CLORITA: O oprar del composibant del page de la tentición difaccaria o conveció donte har maticado su pag<br>Menerodi Debrateria: I tentivo hag de conferencia o travier del parte Historiane/con aplitabance.gob mui, en la es | a, din pago can tarjeta de Cristillo, Deltato<br>prón comulto de referencias, "operación | INTERNET (ORIGINAL)                                                   |                                                             |
| ola una dade".<br>Henri Alego de Marces pons su Carejo "en caso de pager año 2007.<br>Lantos que dessen pagar sus lisitantes de Caenta en el ponte de SCOTIABANK, debecán realizar el pago el rissino dia de la                                                                                                    | ensolet de la-miena.                                                                     | Feeba de page: 05/07/2020 12:18 DM                                    | Importe:                                                    |
| LINEA DE CAPTURA PARA BANCOS<br>202037577324238239                                                                                                    |                                                                                          | Petera de pago. 05/07/2020 15.16 PM<br>Referencia: 202037545524238271 | sag og                                                      |
|                                                                                                    |                                                                                          | Folio: 2020375455                                                     | 4003.00                                                     |
| BBVA cfilbanamex@ Scotlationk ()HSBC 76/ecc                                                                                                    | inn Bunton                                                                               | Concepto: MULTIPAGOS                                                  |                                                             |
| Sontander #BANCINTE @Banco Astecs @elekt                                                                                                    | n BBanBajio                                                                              | Medio de pago: VISA/MASTERCARD                                        |                                                             |
| CITIBANAMICI: 20133343111 CONCEP<br>HORC CLARF RAF: 2840                                                                                                    | (O: LINEA DE CAPTURA                                                                     | Titular de la Tarjeta:                                                |                                                             |
| BANCA AVEMUE 198<br>BANCA AVEMUE 198<br>BANCR/TE EMPIRESA 45421<br>SCOTTANAK: SERVICEO 1096                                                                                                    |                                                                                          | Número tarjeta: **********                                            | 68.32.3.95                                                  |
| Uma 8 Option of 0000 SANTANDER: CONVEND -2527<br>B900003757733001060003081 BANCO BEL 6-0672903<br>BANCO BEL BAID: SERVICIO 1108                                                                                                    |                                                                                          | Autorización:                                                         | 各部分開設的計算                                                    |
|                                                                                                    |                                                                                          | Afiliación: 2091528                                                   |                                                             |
| SOLO TIENE QUE DECIRLE AL CAJERO, DONDE QUIERA QUE ESTÉ PA<br>ESTO ES UN PAGO REFERENCIADO A FAVOR DEL GOBIERNO DEL ESTADO                                                                                                    | GANDO:<br>DE TABASCO                                                                     | Pago en una sola exhibición                                           | EIF 24505                                                   |
| Ante cualquier duda, favor de comunicarse al Centro de Atención Telefónica de la SF al 01-800<br>le atenderemos de Lunes a Viernes en horario de 8 a 15 horas, escribanos al correo saf                                                                                                    | 3-10-40-10 donde con gusto<br>cat@tabasco.gob.mx                                         |                                                                       | TRESCIENTOS NUEVE                                           |
| d850612                                                                                                    |                                                                                          |                                                                       | PESOS 00/100 MXP                                            |

NOTA: PARA REALIZAR SU INSCRIPCIÓN ES IMPORTANTE CAPTURAR NÚMERO DE REFERENCIA O LÍNEA DE CAPTURA Y REVISAR EN **PAGO DE SERVICIOS** EN LA PESTAÑA DE **Validado** APAREZCA LA FECHA DE SU PAGO.

| Page    | o de inscripción |              |              |             |         |            |            |          |         |       |           |          |         |
|---------|------------------|--------------|--------------|-------------|---------|------------|------------|----------|---------|-------|-----------|----------|---------|
| Curp    |                  |              |              |             |         |            |            |          |         |       |           |          |         |
| Ficha   | 1                |              |              |             |         |            |            |          |         |       |           |          |         |
| Exter   | nsión            |              | 01 OXOLOTA   | XOLOTAN     |         |            |            |          |         |       |           |          |         |
| Moda    | lidad            |              | E ESCOLARI   | ZADO        |         |            |            |          |         |       |           |          |         |
| Carre   | ira              |              | 06 LIC. ENFE | RMERIA      |         |            |            |          |         |       |           |          |         |
| Aspin   | ante             |              |              |             |         |            |            |          |         |       |           |          |         |
|         | Folio            | Códi         | igo          | Descripción | Importe | Vigencia   | Solicitado | Validado | Trámite | Listo | Entregado | Sucursal | Autoriz |
|         | 000000001        | B00100200000 | 00           | INSCRIPCION | 558.00  | 2020-08-29 | 2020-06-08 |          |         |       |           |          |         |
| 1 marsh | alors to         |              |              |             |         |            |            |          |         |       |           |          |         |

Imprimir

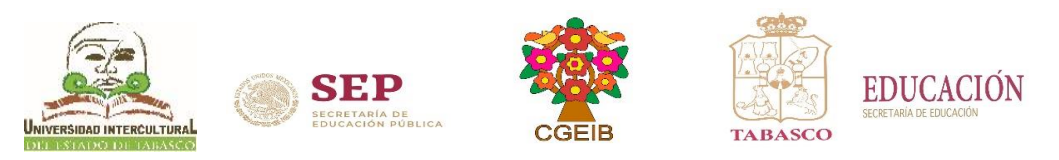

# 12. Dar clic en la opción 9. Carga Asignada:

1. Dar clic en Ver carga

|                          | U             | NIVERSIDAD INTERCULTURAL DEL ESTADO DE TABASCO |
|--------------------------|---------------|------------------------------------------------|
|                          |               |                                                |
| LDatos Generales         |               | Datos Generales del Estudiante                 |
| Solicitar Preficha       |               |                                                |
| Pago de Ficha            | Clave CURP    |                                                |
| 1 Folio CENEVAL          | Nombre        |                                                |
| Elisha Asionada          | Extensión     | (01) OXOLOTAN                                  |
| CD (1 1 1 1 1 1          | Modalidad     | (E) ESCOLARIZADO                               |
| 5.Resutado de Admision   | Carrera       | (06) LIC. ENFERMERIA                           |
| 7.Carga de Documentos    | Ficha         | 000001                                         |
| 8.Pago de Inscripción    | Folio CENEVAL | 0000000001                                     |
| P.Carga Asignada         | Subir Foto    |                                                |
| 10.Pago de Propedeútico  |               |                                                |
| Cambio de Contraseña     |               |                                                |
| CERRAR SESION            |               |                                                |
|                          |               |                                                |
| LAUREDOLD (D             |               |                                                |
| INTERCULTURAL DEL ESTADO | Ficha         |                                                |
| DE TABASCO               |               |                                                |
|                          |               |                                                |
|                          |               |                                                |
|                          |               |                                                |
|                          |               |                                                |
|                          |               |                                                |
|                          |               | T                                              |
|                          |               | UNIVERSIDAD INTERCULTURAL DEL ESTADO DE TABA.  |
|                          |               |                                                |
|                          |               |                                                |

# 2. Descarga o imprime la carga horaria

|                      |                                                                                                    |                         |                          |                 |               |               |              |                |           |        |   |   | • |
|----------------------|----------------------------------------------------------------------------------------------------|-------------------------|--------------------------|-----------------|---------------|---------------|--------------|----------------|-----------|--------|---|---|---|
|                      | UNIVER                                                                                                    | RSIDAD IN               | FERCULTURAL E            | EL ESTA         | DO DE T.      | ABASCO        | 0            |                |           |        |   |   |   |
| .Datos Generales     | Unregistered Version of QuickFRX2PDF                                                                            | 8                       |                          |                 | 1/1           |               |              |                |           |        | Ċ | Ŧ | ē |
| Solicitar Preficha   |                                                                                                    | UNIV                    | ERSIDAD INTER            | ULTURA          | DELEST        | ADO DE        | TABASC       | :0             |           |        |   |   |   |
| EPago de Ficha       |                                                                                                    | CARGAACA<br>FECHA DE IM | PRESION: 2020-08-        | <b>SO</b><br>19 |               | PERIO         | 00 <u>: </u> | SEPENE21       |           |        |   |   |   |
| Ficha Asignada       | UNITESINA INTERCATURAL                                                                                          | 000001                  |                          | COMEZ           |               | TEC           | NPD          | DO: 01         |           |        | _ |   |   |
| Resutado de Admisión | DELESTATION OF THE OTHER PARTY OF THE OTHER PARTY OF THE OTHER PARTY OF THE OTHER PARTY OF THE OTHER PARTY OF T | CARRERA:                | 01 E LIC. ENFERME        | RIA             | CR            | EDITOS: 0     | PAQUE        | TE: A          |           |        | _ |   |   |
| .Carga de Documentos | CLAVE                                                                                                    | MATERIA                 | DOCENTE                  | LUN             | MARTES        | MIERCOL<br>ES | . JUEV<br>ES | VIERN          | SABADO    | DOMING | _ |   | - |
| Pago de Inscripción  |                                                                                                    |                         |                          |                 |               |               | 0918         |                |           |        | _ |   |   |
| Carga Asignada       |                                                                                                    |                         |                          | -               |               |               |              | 0 0            |           |        | _ |   |   |
| Pago de Propedeútico |                                                                                                    |                         |                          |                 |               |               | _            |                |           |        | _ |   |   |
| ambio de Contraseña  |                                                                                                    |                         |                          |                 |               |               |              |                |           |        | _ |   |   |
| ERRAR SESION         |                                                                                                    |                         |                          |                 |               |               |              |                |           |        | _ |   |   |
|                      |                                                                                                    |                         |                          |                 |               |               |              |                |           |        | _ |   |   |
| UNIVERSIDAD          |                                                                                                    |                         |                          |                 |               |               |              |                |           |        | _ |   |   |
| DE TABASCO           |                                                                                                    |                         |                          |                 |               |               |              |                |           |        | _ |   |   |
|                      |                                                                                                    |                         |                          |                 |               |               |              |                |           |        | _ |   |   |
|                      |                                                                                                    |                         |                          | -               |               |               |              |                |           |        | _ |   |   |
|                      | NOTA                                                                                                    | ACEPTO TODAS LA         | S CONDICIONES DEL REGLAM | INTO PARA ALU   | MNOS DE LA UN | NIVERSIDAD IN | TERCULTURA   | L DEL ESTADO D | F TABASCO |        | _ |   | # |
|                      |                                                                                                    |                         |                          |                 |               |               |              |                |           |        | _ |   | _ |
|                      | JEFE DEL DEPART                                                                                                 | AMENTO DE SI            | RVICIOS                  |                 |               |               |              |                |           |        | _ | 1 | ÷ |
|                      |                                                                                                    |                         |                          |                 |               |               |              |                |           |        | _ |   | ~ |
|                      |                                                                                                    |                         |                          |                 |               |               |              |                |           |        | _ |   | - |
|                      |                                                                                                    | UNIV                    | ERSIDAD INTERC           | ULTURAL         | DELEST        | ADO DE        | TABASC       | 0              |           |        | _ |   |   |
|                      | 0430                                                                                                    | CARGAACA<br>FECHA DE IM | PRESION: 2020-08-        | SO<br>19        |               | PERIOD        | 0 <u>: S</u> | EPENE21        |           |        | _ |   |   |

13. Al finalizar no olvides dar clic en CERRAR SESIÓN